この文章の最終更新日時: 2014/05/08

Windows XP 用 Internet Explorer XX のセキュリティ更新プログラム(KB2964358)の確認法

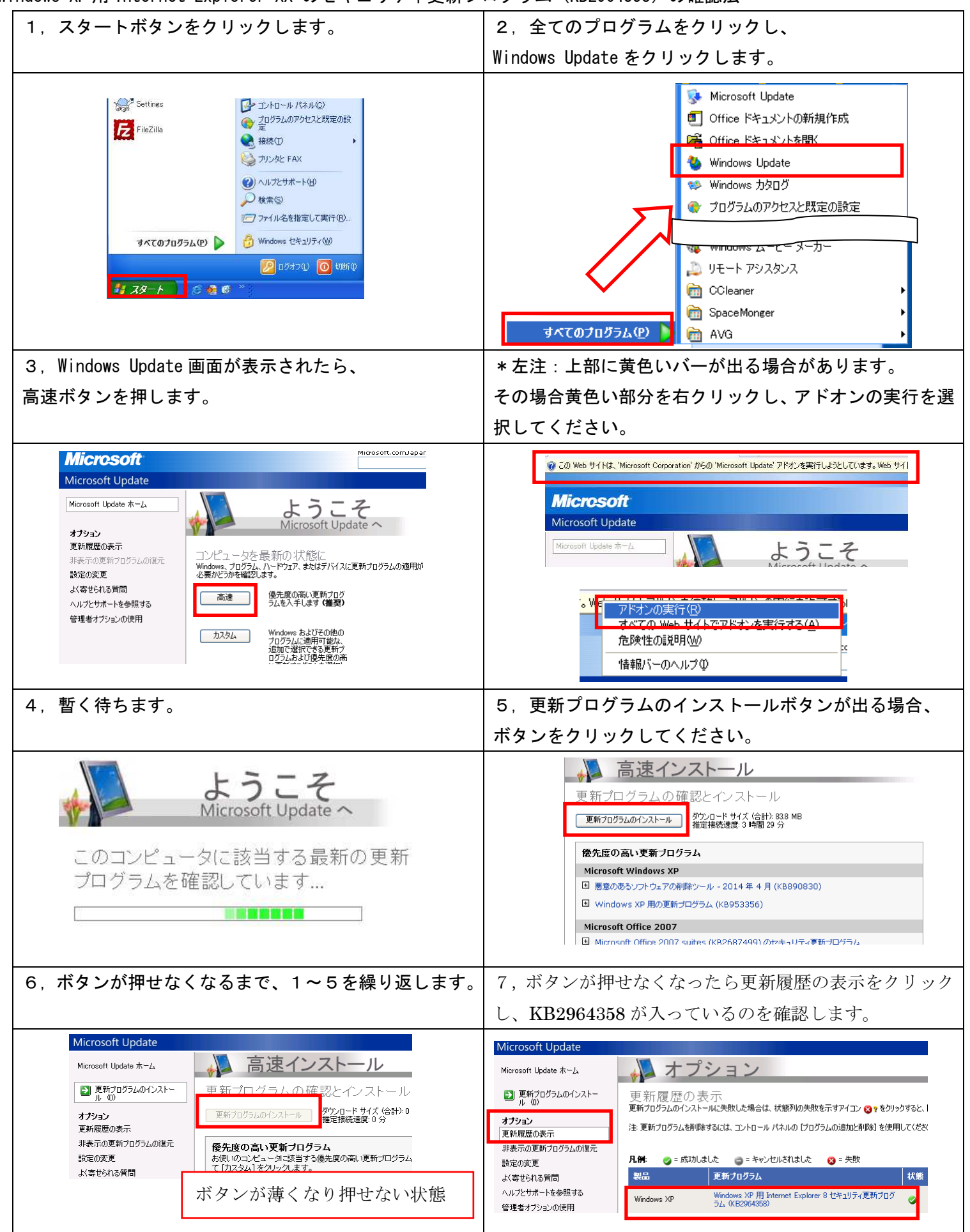